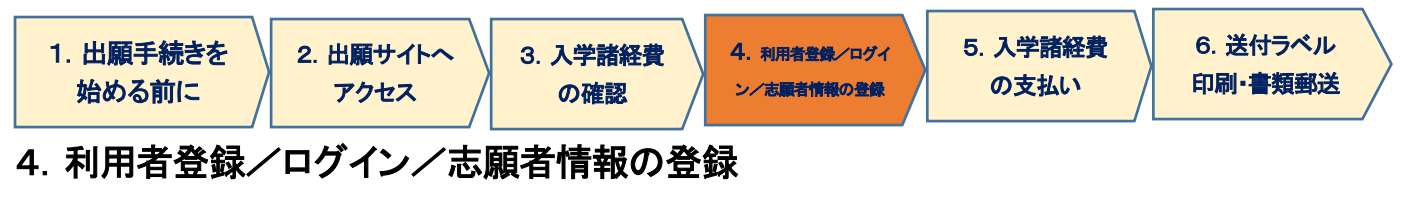

(1)志願者情報の選択

[STEP2]

志願者情報の入力 - ログイン

| みめての方     初めての方     初めてご利用になる場合は利用者登録が必要になります。     「利用者登録がタンをすれ登録が通って下さい。     方     利用者登録の手順は <u>こちら</u> から詳しく確認できます。 | ●ログイB:利用登録<br>メールアドレス<br>パスワード 済みの方 |
|----------------------------------------------------------------------------------------------------|-------------------------------------|
| → 利用者登録                                                                                                    | の次へ                                 |

A. 初めてご利用の方は[利用者登録]ボタンを押し、画面の指示に従って利用者登録を完了させてください。登録後、 志願者情報の入力に進みます。手順は[出願手順 - 利用者登録手順]で詳しく確認できます。

> ここで入力するメールアドレスは、入学選考時の連絡用および、入学後の学籍登録用アドレス、 統合認証 ID パスワード再発行用メールアドレス(初期)を兼ねます(「利用規約」参照)。 必ず、大学からの連絡(ドメイン hosei.ac.jp)および自動返信メール(ドメイン e-univ.jp)からの 連絡が受信可能な設定にしてください。

| 利用者登録        |      |                                 |
|--------------|------|---------------------------------|
| メールアドレス      |      |                                 |
| メールアドレス (確認) |      |                                 |
| パスワード        |      | ※半角英数字 6 文字以上 12 文字以内で入力してください。 |
|              | ⊙ 次へ |                                 |

B. 利用登録済みの方は、メールアドレスとパスワードを入力して[次へ]ボタンを押してください。

## (2) 志願者情報・緊急連絡先の入力

以下の情報について、入力フォームから入力・もしくは選択してください。

| ->< 1 •> 1B                      |                                     |                                                                                                |  |
|----------------------------------|-------------------------------------|------------------------------------------------------------------------------------------------|--|
|                                  | サイト画面上の項目                           | 内容                                                                                             |  |
|                                  | 志願者氏名(カナ)(姓·名)( <mark>必須)</mark>    | 志願者本人の氏名(カナ)。 全角で入力                                                                            |  |
| 志願者氏名(漢字)(姓·名) <mark>(必須)</mark> |                                     | 志願者本人の氏名。                                                                                      |  |
| 志願者氏名(英字)(姓·名)( <mark>必須)</mark> |                                     | 志願者本人の氏名。ヘボン式で下記のルールのとおり入力し<br>てください(記入例リンクは出願サイト内にも掲載します)。<br>姓:すべて大文字<br>名:先頭のみ大文字、2文字目以降小文字 |  |
|                                  | 生年月日(西暦) <mark>(必須)</mark>          | 志願者生年月日。                                                                                       |  |
|                                  | 性別(必須)                              | 志願者性別。                                                                                         |  |
| 国籍名(必須) 国・地域名をプルダウンメニューから選択してくださ |                                     | 国・地域名をプルダウンメニューから選択してください。                                                                     |  |
|                                  | 外国籍区分 <mark>(必須)</mark>             | 「国籍」で「日本」を選択した方は「日本人」を、それ以外の国・地<br>域を選択した方は「その他」を選択してください。                                     |  |
|                                  |                                     | 志願者本人の情報です。平日昼間に連絡が可能な電話番号を                                                                    |  |
| 携帯番号( <mark>必須)</mark>           |                                     | 入力してください。携帯電話のみの場合は、両方に同じ番号を<br>入力してください。                                                      |  |
|                                  | 郵便番号(必須)                            |                                                                                                |  |
| + FF +                           | 都道府県(必須)                            | 志願者本人の情報です。必ず、書留を含む郵送物を受領でき                                                                    |  |
| 志願者<br>現住所                       | 市区町村( <mark>必須)</mark>              | ┃ る住所を入力してくたさい。<br>」なお、ユーザー登録に使用したメールアドレスキ、入学後に大                                               |  |
| · 501-171                        | 番地(必須)                              | 学からの連絡先として登録します。                                                                               |  |
|                                  | 建物名·部屋番号                            |                                                                                                |  |
|                                  | 緊急連絡先 氏名(カナ)(姓・名) <mark>(必須)</mark> |                                                                                                |  |
|                                  | 緊急連絡先 氏名(漢字)(姓·名) <mark>(必須)</mark> |                                                                                                |  |
|                                  | 緊急連絡先 郵便番号( <mark>必須)</mark>        | 緊急連絡先となる方の情報です。                                                                                |  |
|                                  | 緊急連絡先 都道府県( <mark>必須</mark> )       | □ <u>日本国内在住の成人</u> であることが必要です。本人の「水を待<br>たうえで入力してください。                                         |  |
| 緊急                               | 緊急連絡先 市区町村( <mark>必須)</mark>        | なお、大学からの連絡は日本語で行います。                                                                           |  |
| 連絡先                              | 緊急連絡先 番地( <mark>必須)</mark>          | 電話番号について、携帯電話のみの場合は両方に同じ番号を                                                                    |  |
|                                  | 緊急連絡先 建物名 部屋番号                      | 1 人力してください。 また堅刍連絡先という性質と、電話来号は出願考末人と思た。                                                       |  |
| -                                | 緊急連絡先 電話番号 <mark>(必須)</mark>        | る番号を入力してください。                                                                                  |  |
|                                  | 緊急連絡先 携帯番号( <mark>必須)</mark>        | ]                                                                                              |  |
|                                  | 緊急連絡先 本人との続柄・関係(必須)                 | 1                                                                                              |  |

# (3) 商業学科志願者の方へのアンケート

商業学科志願者のみ回答が必要な項目です。他の学科志望者は選択の必要はありません。

| 商業学科志願者の方へのアンケート                                                     | 内容                                                   |
|----------------------------------------------------------------------|------------------------------------------------------|
| 商業学科に入学されたらどの分野を中に学習される<br>予定ですか。授業編成(経営学特講等の開講分野)の<br>参考にさせていただきます。 | プルダウンメニューから選択してください。<br>「7. その他」を選択した方は、内容を記入してください。 |

## (4)入学根拠となる学習歴の入力

#### 以下の情報について、入力フォームから入力・もしくは選択してください。

| サイト画面上の項目                                                                                                    |           | 内容                                                                                                    |  |
|----------------------------------------------------------------------------------------------------|-----------|----------------------------------------------------------------------------------------------------|--|
|                                                                                                    | 所在地       | プルダウンメニューから都道府県を選択してください。                                                                                                    |  |
| 入学根拠とする学習歴(必須)<br>※複数の学校を卒業している場<br>合には、この項目に記入した学<br>習歴が、入学および単位認定の<br>根拠となる学校となります。<br>※卒業・修了・退学は、前期入学<br>は3月31日付、後期入学は9<br>月30日付までの「見込」を含み<br>ます。 | 出身校区分     | プルダウンメニューから区分を選択してください。<br>【選択肢】<br>・全日制高校<br>・定時制高校<br>・通信制高校<br>・通信制高校(NHK 学園)<br>・文部科学省大学入学資格検定/高等学校卒業程度認定<br>試験 合格<br>・短期大学<br>・大学(法政以外の大学)<br>・大学(法政以外の大学)<br>・高等専門学校<br>・高等専門学校<br>・高等学校等の専攻科<br>・専門学校 |  |
|                                                                                                    | 最終学歴入学年月  | 西暦で入力してください。<br>※高等学校卒業程度認定試験(旧・大学入学資格検定)合<br>格(見込)を入学根拠とする場合は、「9999 年 1 月」と記入<br>してください。                                                                                                    |  |
|                                                                                                    | 最終学歴·離籍年月 | 西暦で入力してください。                                                                                                    |  |
|                                                                                                    | 卒業·退学区分   | 卒業(見込)/退学・除籍(見込)<br>いずれかを選択してください。                                                                                                    |  |

#### 上記登録のほか、学習歴の詳細に関する別紙「学歴・学習歴」の提出が必要です。

上記の登録だけでなく、別紙「学歴・学習歴」に

記入については、このマニュアルの21ページ「6.送付用ラベルを印刷・必要書類を郵送(2)」の項目をご覧ください。

(5) 現在、学校教育法に定める高校・短期大学・専修学校の専門課程・大学・大学院に在籍中の方

| サイト画面上の項目                                                      | 内容                                                                                    |
|----------------------------------------------------------------|---------------------------------------------------------------------------------------|
| 前期は3月31日、後期は9月30日以前の日付で現在<br>在籍中の学校を卒業見込みまたは退学する許可を得<br>ていますか? | はい / いいえ から選択<br>※いいえ の方は二重学籍となるため出願ができません。                                           |
| 提出予定日                                                          | 「卒業」または「退学」の記載のある証明書の提出予定年月日                                                          |
| 提出書類                                                           | 調査書 / 卒業証明書・成績証明書 / 在籍期間証明書また<br>は退学証明書・成績証明書 / その他(その他の場合は、テキ<br>ストボックスに内容を入力してください) |
| 上記「4.その他」を選んだ方は内容をお答えください                                      |                                                                                       |

#### (6)職務経歴の入力

#### 別紙「職務経歴書」は出願者全員提出が必要な書類です。

職歴がない場合も、記入例を参考に記入し、提出してください。 記入については、このマニュアルの21ページ「6.送付用ラベルを印刷・必要書類を郵送(2)」の項目をご覧ください。

## (7)アンケートおよび同意事項の入力

| アンケート・同意項目                                                          | 内容            |
|---------------------------------------------------------------------|---------------|
| 現在のご職業は何ですか。該当するものを1つ選択してください( <mark>必須)</mark>                     | プルダウンメニューから選択 |
| 勤務場所の都道府県を選択してください。無職の方は、「48.海外・その他」を選択<br>してください( <mark>必須)</mark> | プルダウンメニューから選択 |
| 通信制大学を受けようと思った動機は何ですか。該当するものを1つ選択してください(必須)                         | プルダウンメニューから選択 |
| 上記「8.その他」の方は、内容をご記入ください(30 文字以内)。                                   | テキストボックスに記入   |
| 法政大学通信教育部を最初に何で知りましたか。該当するものを1つ選択してく<br>ださい(必須)                     | プルダウンメニューから選択 |
| 上記「8.その他」の方は、内容をご記入ください(30 文字以内)。                                   | テキストボックスに記入   |
| 法政大学通信教育部を選んだ決め手は何ですか。該当するものを1つ選択してく<br>ださい(必須)                     | プルダウンメニューから選択 |
| 上記「17.その他」の方は、内容をご記入ください(30 文字以内)。                                  | テキストボックスに記入   |
| その他、特技、性格(長所・短所等)などの特記事項があれば書いてください(30<br>文字以内)。                    | テキストボックスに記入   |

# (8)障がいもしくは疾病があり、学習上の合理的配慮を希望する方についての確認

| 項目                                                   | 内容          |
|------------------------------------------------------|-------------|
| 障がいもしくは疾病があり、学習上の合理的配慮を希望しますか。                       |             |
| 下記のうち該当するものを、プルダウンメニューから選択してください( <mark>必須</mark> )。 |             |
| ※合理的配慮を希望する方は、『入学要項』に記載のとおり出願前に事前相談の                 |             |
| 手続が必要です。                                             | 1 該当しない     |
| ※事前相談の内容は、入学選考(合否結果)とは一切関係ありません。                     |             |
|                                                      | 2 配慮を希望する   |
| ① 該当せず、合理的配慮は希望しない                                   | (事前相談回答書あり) |
| →「1 該当しない」を選択                                        |             |
| ② 障がいもしくは疾病があり、学習上の合理的配慮を希望するため、事前相談                 | 3 配慮を希望しない  |
| を申込み、回答書を受領済みである                                     | (注意事項了承済み)  |
| →「2 配慮を希望する(事前相談回答書あり)」を選択                           |             |
| ③ 障がいもしくは疾病があるが、学習上の合理的配慮は希望しない                      |             |
| →「3 配慮を希望しない(注意事項了承済み)」を選択                           |             |

# (9)緊急連絡先同意チェック

| 項目                                                                       | 内容                                           |  |
|--------------------------------------------------------------------------|----------------------------------------------|--|
| 緊急連絡先について、記載する本人の同意を得ました(チェックボックス) <mark>(必須)</mark>                     |                                              |  |
| 緊急連絡先は、成人であり大学から日本語によるやりとりが可能な連絡先です(チェック<br>ボックス)( <mark>必須)</mark>      | チェックすることにより同意事<br>項の全てについて確認・了解<br>したものとします。 |  |
| 法政大学通信教育部学則について、『入学要項』付録もしくは法政大学 Web サイトで内<br>容を確認し、同意しました(チェックボックス)(必須) | - ※チェックは各項目 1 か所の<br>みです。                    |  |

# [STEP3]

#### (10)入試情報・志願者情報の確認

(2)~(9)をもれなく入力した後に「次へ」をクリックすると、入力した内容が表示されます。修正したい場合は、「出願情報修正」または「志願者情報」をクリックし、修正入力をしてください。全ての内容を確認したら「確定」をクリックし、登録を完了します。登録完了後、入学諸経費の支払に進みます。

※この操作だけでは出願を完了したことにはなりません。続けて入学諸経費の納入、必要書類の印刷と提出が必要です。

※「確定」クリック後の入試情報、志願者情報の変更はできませんので、「確定」ボタンをクリックする前に誤りがないか 必ず確認してください。

この画面の最下部に、支払い対象となる入学諸経費の合計が表示されます。

科目等履修生(教職生・選科生)については、入学選考料・登録料と、科目登録料の合計額が表示されますので、必ず確認してください。確認後、「確定」ボタンを1回のみ押してください。

※「確定」の誤操作による同一出願者の重複登録が多数見受けられます。「確定」の登録のつど「出願 ID」が発行されてしまい、書類・入金不備の原因となりますので、クリックをしたらしばらく待って、画面の動作を確認してください。

| 入学諸経費: 90,000円<br>確定後の出願情報、志願者情報の変更は出来ませんのでご注意ください。 |           |      |
|-----------------------------------------------------|-----------|------|
| < 出願情報修正                                            | ◆ 志願者情報修正 | 確定 🔊 |
|                                                     |           |      |

確定画面に移行後、支払いに関するメールが届きます(マニュアル「5.入学諸経費の支払い」参照)。